# 国家医学研究登记备案信息系统

## 临床试验项目备案流程

按照《涉及人的生物医学研究伦理审查办法》(2016年国家卫健委 11 号令) 和《关于转发国家卫生健康委开展 2021年度医学伦理审查日常监督管理工作的 通知》(北京市卫健委 2022年9月 21 日)的要求,在我院开展的涉及人的生物 医学研究均须在"国家医学研究登记备案信息系统"备案。

网址: https://www.medicalresearch.org.cn

### 一. 备案范围:

1. 我院为多中心临床试验的**组长单位或单中心**的临床试验,包括药物和医疗器 械临床试验。

2. 时间范围: 2021 年 1 月以来取得我院伦理审查批件(含在研和已结题试验)
 及 2023 年新立项的临床试验。

3. 在本院需备案的临床试验项目由本单位 PI 负责登记备案。

4. 药物临床试验机构办公室在立项审核时将提醒 PI 和 CRA 该项目是否需要备案, 同时为有需要的 PI 开通备案系统账号和密码。登陆用户名为 PI 手机号或者邮箱, 初始密码为 PI 姓名首字母小写+123456。 PI 应在该项目启动前,与 CRA 配合登录 系统完成项目备案。

### 二、注意事项:

以本院为组长单位的注册类药物/医疗器械多中心临床试验项目,备案时,分中心请选择"有",参与单位可以添加多个,输入机构名称或项目负责人时,会有自动提示,有名称匹配的尽量通过下拉选择,这样分中心及分中心负责人登录后会直接查看到项目;如果手动输入,则无法匹配。

注册类的临床试验不需要选择学术委员会审核,只需要选伦理委员会,请选择"首都医科大学附属北京地坛医院伦理委员会"。

3. 备案过程中需提供 NMPA 批件。如为药物临床试验,可上传临床试验通知书 或批件,若批件已超过 3 年有效期,请提供批件仍有效的说明文件;如为医疗器 械临床试验,可上传临床试验备案表。

1

4. 接到通知的 PI 请于 2023 年 12 月 31 日前在备案系统完成相关过往项目的补充 备案工作。

# 三、备案流程:

## 1. 医学研究信息填写

点击页面左侧"医学研究登记备案",按流程依次填写各项医学研究信息。

|                                          | Ⅰ. 完善个人<br>■ 2. 研究信息                          | (信息    | Z                   | 2 张委 项目负责      | 人 - 伊退出登录 ●帮助 |  |
|------------------------------------------|-----------------------------------------------|--------|---------------------|----------------|---------------|--|
|                                          | ▲                                             |        |                     |                |               |  |
| 1 其其首第二匹院                                | 第选条件 角色切换                                     |        |                     |                |               |  |
| ♣ 快速开始                                   | 研究来源 本机构项目 分中心项目                              |        |                     |                |               |  |
| <ul> <li>医学研究登记备案</li> </ul>             | 研究类型 全部 干细胞临床研究 体细胞临床研究                       | 一般临床研  | 明究                  |                |               |  |
| ▲ 个人信息                                   | + 医学研究         新增研究         搜索         医学研究题目 |        |                     |                |               |  |
| O 医学研究检索                                 | 医学研究题目                                        | 11     | 更新时间                | 状态 』           | ₹ 操作          |  |
| <b>9\$</b> 帐号管理                          |                                               | SZIIY. | 2021-09-30 14:43:56 | 已公开<br>专业机构已评议 | 新型进席 查更 整交服装  |  |
| ■ 使用指南                                   | △ 0922-医学研究测试-L2                              | 54770  | 2021-09-22 17:33:21 | 草稿             | 編輯 提交 音樂进度 翻除 |  |
|                                          | △ 旧流程医疗器械临床试验                                 |        | 2021-09-14 15:48:01 | 草稿             | 编辑 提交 音樂进度 翻除 |  |
|                                          | 0922-医学研究测试-L3                                |        | 2021-09-22 17:07:49 | 草稿             | 编辑 提文 哲学进度 删除 |  |
|                                          | ♀ 临床研究-linchuangyanjiu                        |        | 2021-09-09 16:27:40 | 草稿             | 编辑提支 首案进度 翻除  |  |
|                                          | 测试20210928-一项前瞻性、多中心、随机给予雌激素受体治疗TNBC          | 影者的临床  | 2021-09-28 17:11:17 | 草稿             | 編輯 提交 音変进度 翻除 |  |
|                                          | · 是 ○ 否                                       | 本信息    |                     |                |               |  |
|                                          | 医学研究師日                                        |        |                     |                |               |  |
|                                          | ET VIVEL                                      |        |                     |                |               |  |
| Scientific title* :                      | Scientific title                              |        |                     |                |               |  |
| 医学研究题目简写 <sup>②</sup> :                  | 医学研究题目简写                                      |        |                     |                |               |  |
| English Acronym :                        | English Acronym                               |        |                     |                |               |  |
| 医学研究通俗名称 <sup>②</sup> *:                 | 医学研究通俗名称                                      |        |                     |                |               |  |
| Public title* :                          | Public title                                  |        |                     |                |               |  |
| 研究分类 <sup>②</sup> *:                     | 请选择                                           |        |                     |                |               |  |
| 暴露因素(干预措施)是否<br>以中医理论为指导 <sup>②</sup> *: | ○是○否                                          |        |                     |                |               |  |

项目的学科分类和 ICD11 分类填写,请根据研究项目的主要治疗或观察的相关疾病信息,进行选择。研究的具体疾病或症状,不用填写太多无关的信息,只要填写相关的疾病名称或症状信息即可。

| 尝私分类◎★:                                     | + 添加           |    |
|---------------------------------------------|----------------|----|
| 51133                                       | 学科分类           |    |
| 国际疾病分类(ICD-11) <sup>⑦</sup> *:              | + 近天 (1)       |    |
|                                             | 国际疾病分类(ICD-11) |    |
| 是否为新型冠状病毒肺炎<br>(CoVID-2019) <sup>⑦★</sup> : | ○ 료 ● 否        |    |
| 具体疾病或症状 <sup>②</sup> ★:                     | 研究的疾病或症状       |    |
|                                             |                | 11 |
| Target disease* :                           | Target disease |    |
|                                             |                | 1  |

研究项目的招募信息填写,研究项目如果在其他平台进行注册过,需要选择 平台并填写对应平台的研究编号;如果没有,则不需要填写;如果选择了平台, 不填写编号的话,提交时,会提示信息不齐,提交失败。

|                            | 基本信息 实施信息 | 研究内容  | 研究设计 | 招募信息 | 其他信息 | 数据共享与信息公开 | 相关附件 |   |
|----------------------------|-----------|-------|------|------|------|-----------|------|---|
|                            |           |       |      | 招募信息 |      |           |      |   |
| 是否涉及招募*:                   | ●是○否      |       |      |      |      |           |      |   |
| 招募状态 <sup>②</sup> *:       | 正在招募受试者   |       |      |      |      |           |      | • |
| 第一例受试者入组时间 <sup>②</sup> *: |           |       |      |      |      |           |      |   |
| 最后一例受试者出组时间 <sup>②</sup> : |           |       |      |      |      |           |      |   |
| 招募公告开始时间 <sup>②</sup> :    |           |       |      |      |      |           |      |   |
| 受试者招募公告 <sup>②</sup> :     | 请选择附件     |       |      |      |      |           |      |   |
| 招募者联系方式:                   | 招募者联系方式   |       |      |      |      |           |      |   |
|                            | 联系人姓名:    | 联系人姓名 |      |      |      |           |      |   |
|                            | 联系电话:     | 联系电话  |      |      |      |           |      |   |
|                            | 联系邮箱:     | 联系邮箱  |      |      |      |           |      |   |

**附件填写:补录的项目,**上传研究方案和知情同意书时,上传伦理委员会**首** 次批准的版本。

|                                      | 基本信息 实施信息 研究内容 研究设计 招募信息 其他信息 数据共享与信息公开 相关附件        |  |  |  |  |  |
|--------------------------------------|-----------------------------------------------------|--|--|--|--|--|
|                                      | 相关附件                                                |  |  |  |  |  |
| 研究方案 <sup>③</sup> *:                 | +添加附件<br>上传文件仅做机构内部审查、相关部门抽查用,不进行公示仅支持PDF格式文件。      |  |  |  |  |  |
| 知情同意模板/<br>知情同意豁免申请书 <sup>②</sup> *: | ◆添加附件<br>上传文件仅做机构内部审查、相关部门抽查用,不进行公示仅支持PDF格式文件。      |  |  |  |  |  |
| 其他文件 <sup>⑦</sup> :                  | ★添加附件<br>其他文件请根据机构内部伦理委员会、学术委员会审查的需求进行上传仅支持PDF格式文件。 |  |  |  |  |  |

### 2. 医学研究信息提交

确认项目信息填写无误后,需要项目负责人,点击"提交"按钮,提交研究 项目审核,授权人是不能提交审核的,会出现提交失败的提示。如果提交时出现 信息失败提示,请按照提示信息进行补充,补充完毕后,方可提交。研究者提交 时,不需要选择学术委员会审核,只需要选择伦理委员会进行审核。

| X              | 信息确认         |                                                   | ×   |
|----------------|--------------|---------------------------------------------------|-----|
| 4.<br>6;       |              | 利益冲突声明提示                                          |     |
| 22             | 是否存在利益冲突*    | ○是 ⑧ 否                                            |     |
| )<br>ゴ<br>5    | 冲突原因(如存在):   | 冲突原因                                              | l.  |
| 3              | 学术委员会:       | 请选择 🗸 🗸                                           |     |
| 50<br>E        | 伦理委员会:       | 首都医科大学附属北京地坛医院伦理委员会                               |     |
| ១<br>ភូមិ<br>ស | 学术委员会及伦理委员会议 | <u>動</u> 过备案且未过本届任职时间才会展示,如无可选项,请联系对应委员会秘书及时提交审核或 | 変更。 |
| - 1            |              | 确认                                                | 关闭  |

## 3. 医学研究信息变更和审核

项目信息备案完成后,可以进行变更。审核完成的项目进行变更时,将记录 历史版本信息,方便后续对比查看;当信息表更新后,未经机构审核前,可以选 择"撤销变更",还原信息到上一个版本,如下图所示通过后,项目备案成功。 如存在填报错误或信息不全,项目将退回。点击项目名称进入填报页面,查看上 面"审核进度"即可查看退回修改原因。

| annas - |       | 状态        | 操作                         |
|---------|-------|-----------|----------------------------|
|         |       | 草稿        | 編輯                         |
|         | 08    | 待执业登记机关审核 | 审核进度                       |
|         | 40:29 | 待执业登记机关审核 | 审核进度                       |
|         | #0:44 | 待执业登记机关审核 | <b>审核进度</b>                |
|         | 58    | 审核完成      | <b>市核进度</b> 交更信息 提交报告 暂停终止 |
|         | = 30  | 已公开       | 审核进度 交更信息 提交报告 暂停终止        |

如在填报过程中有任何疑问,请联系药物临床试验机构办公室,电话: 84322133。

药物临床试验机构办公室

2023.11.13